# **Guide Utilisateur ISeL 2021**

Table des matières

| 1 | LA F                     | RECAPITULATION DE L'IMPOT A LA SOURCE                                                                                            | 1                |
|---|--------------------------|----------------------------------------------------------------------------------------------------|------------------|
| 2 | ME                       | TTRE A JOUR LES DONNEES DE REFERENCES                                                                                            | 2                |
|   | 2.1<br>2.2<br>2.3<br>2.4 | Completer les informations DPI<br>Enregistrer un lieu de travail<br>Ajouter un employe salarie<br>Un employe quitte l'entreprise | 2<br>3<br>5<br>8 |
| 3 | SAI                      | SIR LES DONNEES SALARIALES                                                                                                    | 10               |
| 4 | TRA                      | NSMETTRE A L'ADMINISTRATION FISCALE                                                                                              | 11               |
| 5 | IMP                      | RIMER UNE ATTESTATION-QUITTANCE                                                                                                  | 13               |
| 6 | ног                      | NORAIRES D'ADMINISTRATEUR                                                                                                    | 14               |
| 7 | ART                      | ISTES, SPORTIFS ET CONFERENCIERS                                                                                                 | 16               |
|   | 7.1<br>7.2               | SAISIR LES PRESTATIONS ASC<br>TRANSMETTRE LES PRESTATIONS ASC A L'ADMINISTRATION FISCALE                                         | 16<br>18         |
| 8 | EN S                     | SAVOIR PLUS                                                                                                    | 19               |

# 1 La récapitulation de l'impôt à la source

Après votre authentification dans les e-démarches de l'Etat de Genève, sélectionner Imposition à la source

| Employeurs<br>Comptes / Fiscalité https://www.ge.ch/debiteurs-prestations-imposables-dpi/agenda-du-dpi |                                                      |                                                                                                   |  |  |  |
|----------------------------------------------------------------------------------------------------|------------------------------------------------------|---------------------------------------------------------------------------------------------------|--|--|--|
| <ul> <li>Imposition à la source</li> <li>Consulter mos continues</li> </ul>                            |                                                      |                                                                                                   |  |  |  |
| Employeurs                                                                                             | Accéder aux démarches en ligne pour les Débiteurs de |                                                                                                   |  |  |  |
| Échanges / Documer                                                                                     | Prestations Imposables                               | l'impôt à source, vous permet de saisir MENSUELLEMENT les retenues effectuées<br>s ianvier 2021 ! |  |  |  |

### Puis Liste récapitulative.

| Espace Contribuable                                                                                               | Ge.ch > Thèmes > Impôts > Accueil > À la source                                                                                                    |
|----------------------------------------------------------------------------------------------------|----------------------------------------------------------------------------------------------------|
| Accueil                                                                                                    | BIENVENUE SUR L'IMPÔT À LA SOURCE EN LIGNE (ISEL)                                                                                                    |
| Impôt Source                                                                                                    |                                                                                                    |
| Accueil Impôt Source     Liste récapitulative     Formulaire d'at mnce     Décompte de paiement     Chargement de | Cette application s'adresse aux entreprises et aux particuliers qui désirent effectuer en ligne les différentes déclarations inhérentes à leur statut de Débiteur de Prestations Imposables (DPI).<br>L'impôt à la source en ligne est basé sur un processus fiable et sécurisé. |
| situation                                                                                                    | Les fonctionnalités suivantes sont à votre disposition :                                                                                                    |

Pour créer ou compléter le mois suivant dans une année fiscale, sélectionner l'année et cliquer sur **Créer ou compléter**.

| LISTES EN BROUILLON, NON | Année Créer ou compléter +        |                        |
|--------------------------|-----------------------------------|------------------------|
| Liste 🗢                  | N°Dossier ≑                       | 2019<br>Date de 2018 ♀ |
|                          | Vous n'avez aucune liste en cours | de saisie.             |

Attention, si une liste en brouillon existe pour cette même année fiscale, vous devez reprendre ce brouillon ou bien le supprimer s'il a été créé par erreur.

La liste récapitulative de l'année s'ouvre, elle contient déjà les données précédemment transmises s'il y a lieu.

## 2 Mettre à jour les données de références

### 2.1 Compléter les informations DPI

Lors de votre première connexion à ISEL, vous devez compléter vos informations. Pour cela, depuis la page d'accueil, choisir **Mettre à jour mes informations DPI** 

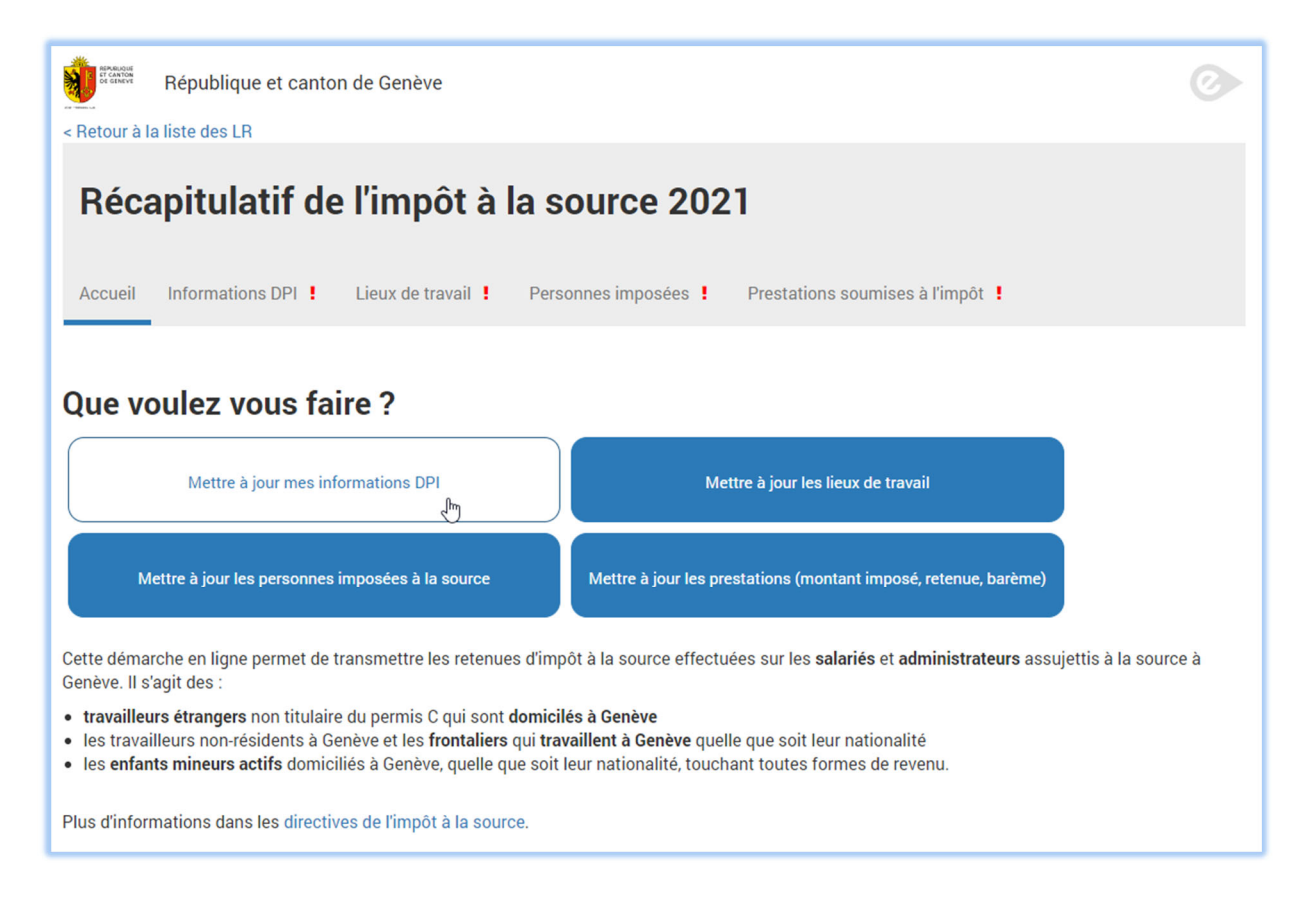

Sélectionner le pays, taper les premiers caractères de votre adresse, sélectionner l'adresse dans la liste déroulante.

| Adresse                                |                              |
|----------------------------------------|------------------------------|
| Pays                                   |                              |
| Suisse 🗸                               |                              |
| Genève Autre canton                    |                              |
| C/o                                    |                              |
|                                        |                              |
| Adresse                                | Je ne trouve pas mon adresse |
| Rue du Mont-Blanc 1                    |                              |
| Rue du Mont-Blanc 1, 1201 Genève (GE)  |                              |
| Rue du Mont-Blanc 10, 1201 Genève (GE) |                              |
| Rue du Mont-Blanc 11, 1201 Genève (GE) | Enregistrer                  |
| Rue du Mont-Blanc 12, 1201 Genève (GE) |                              |

Si votre adresse ne s'affiche pas dans la liste, cliquer sur **Je ne trouve pas mon adresse** et compléter manuellement tous les champs.

| Adresse             |                                |
|---------------------|--------------------------------|
| Pays                |                                |
| Suisse 🗸            |                                |
| Genève Autre canton |                                |
| C/o                 |                                |
|                     |                                |
| Adresse             | ✓ Je ne trouve pas mon adresse |
|                     |                                |
| Numéro              | Rue                            |
| 11                  | mont-Blanc                     |
| Case Postale        |                                |
|                     |                                |
| NPA                 | Localité                       |
| 1202                | Genève                         |
|                     |                                |
| N                   | 🖺 Enregistrer                  |
|                     |                                |

Cliquer sur Enregistrer.

L'onglet **Information DPI** est maintenant valide. Vous devrez modifier ces données uniquement en cas de changement.

### 2.2 Enregistrer un lieu de travail

Chaque retenue à la source effectuée doit être associée à un lieu de travail. Sur la page d'accueil, choisir **Mettre à jour les lieux de travail**.

| Que voulez vous faire ?                          |                                                                 |  |  |  |  |
|--------------------------------------------------|-----------------------------------------------------------------|--|--|--|--|
| Mettre à jour mes informations DPI               | Mettre à jour les lieux de travail                              |  |  |  |  |
| Mettre à jour les personnes imposées à la source | Mettre à jour les prestations (montant imposé, retenue, barème) |  |  |  |  |

### Cliquer sur Ajouter un lieu

| République et canton de Genèv                                                                       | e     |                   |                   | Ø       |  |  |
|----------------------------------------------------------------------------------------------------|-------|-------------------|-------------------|---------|--|--|
| < Retour à la liste des LR                                                                          |       |                   |                   |         |  |  |
| Récapitulatif de l'impôt à la source 2021                                                           |       |                   |                   |         |  |  |
| Accueil Informations DPI 🖌 Lieux de travail ! Personnes imposées ! Prestations soumises à l'impôt ! |       |                   |                   |         |  |  |
| Référentiel des lieux de travail                                                                    |       |                   |                   |         |  |  |
|                                                                                                    | ∲ NPA | <b>≑ Localité</b> | Commune Politique | Actions |  |  |

Compléter la dénomination du lieu. Ce nom vous permettra d'associer les retenues effectuées au lieu de travail.

Taper les premiers caractères de votre adresse et la sélectionner dans la liste déroulante.

| Nom du lieu<br>Agence de Cornavin   |                                |
|-------------------------------------|--------------------------------|
| Genève Autre canton                 |                                |
| Adresse                             | □ Je ne trouve pas mon adresse |
| Rue de Cornavin 2, 1201 Genève (GE) |                                |
| Commune Politique                   |                                |
| Genève                              | ~                              |
| Canton                              |                                |
| Genève                              | ~                              |
| Enregistrer Annuler                 |                                |

Si votre adresse n'apparait pas dans la liste, cocher la case **Je ne trouve pas mon adresse** et compléter manuellement tous les champs.

Attention, la commune politique du lieu de travail est obligatoire.

| Adresse             |     | Je ne trouve pas mon adresse |
|---------------------|-----|------------------------------|
| Numéro              |     | Rue                          |
| 11                  |     | Rue de Cornavin              |
| NPA                 |     | Localité                     |
| 1201                |     | Genève                       |
| Commune Politique   |     |                              |
| Genève              | ~ ~ |                              |
| Canton              |     |                              |
| Genève              | ~   |                              |
| Enregistrer Annuler |     |                              |

Cliquer sur Enregistrer.

L'onglet **Lieux de travail** est maintenant valide. Vous devrez modifier ces données uniquement en cas de changement.

## 2.3 Ajouter un employé salarié

Les données sur les employés sont à saisir une seule fois, et à tenir à jour à chaque modification. Sur la page d'accueil, sélectionner **Mettre à jour les personnes imposées à la source**.

| Que voulez vous faire ?                          |                                                                 |
|--------------------------------------------------|-----------------------------------------------------------------|
| Mettre à jour mes informations DPI               | Mettre à jour les lieux de travail                              |
| Mettre à jour les personnes imposées à la source | Mettre à jour les prestations (montant imposé, retenue, barème) |

Cliquer sur Ajouter une personne

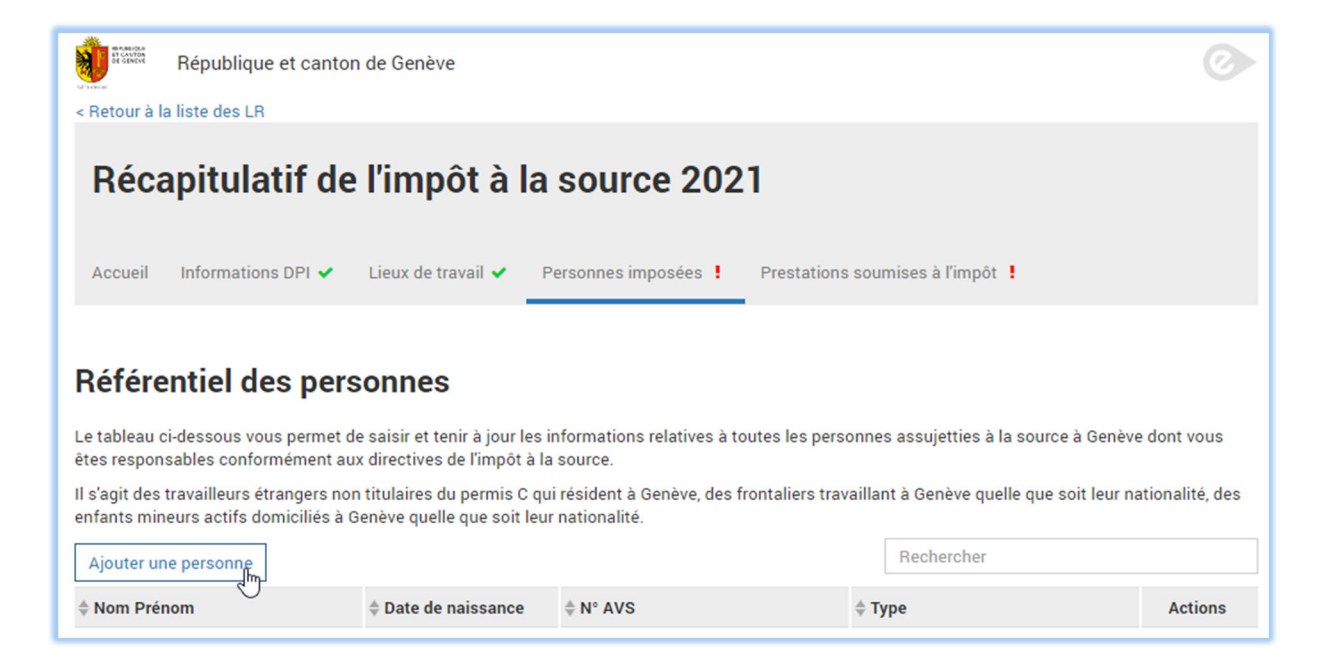

Sélectionner le type de contribuable. Pour les listes récapitulatives de type 1, salariés, vous avez le choix entre salarié ou administrateur.

Si vous avez besoin d'information complémentaire, cliquer sur Besoin d'aide ?

|                        | Besoin d'aide ? |
|------------------------|-----------------|
| Type Contribuable      |                 |
| Salarié Administrateur |                 |

Compléter les champs concernant la personne, son conjoint ou partenaire, ses enfants de moins de 25 ans le cas échéant.

A noter que les enfants sont à considérer comme charge, au travers du barème, jusqu'au mois suivant leurs 18 ans.

| Type Contribuable                                                                          |                                               |
|--------------------------------------------------------------------------------------------|-----------------------------------------------|
| Salarié Administrateur                                                                     |                                               |
| Informations Personne                                                                      |                                               |
| Numéro AVS                                                                                 |                                               |
| 756.9999.9999.91                                                                           |                                               |
| Nom                                                                                        | Prénom                                        |
| Blanchard                                                                                  | Claire                                        |
| Date de naissance                                                                          | Sexe                                          |
| 01.10.2000                                                                                 | Féminin 🗸                                     |
| Etat Civil                                                                                 |                                               |
| Marié.e                                                                                    | ~                                             |
| La personne a-t-elle des enfants ?                                                         |                                               |
| Oui Non                                                                                    |                                               |
| Famille                                                                                    |                                               |
| Nom conjoint                                                                               | Prénom conjoint                               |
| Blanchard                                                                                  | Pierrot                                       |
| Numéro AVS conjoint                                                                        | Conjoint avec revenu                          |
|                                                                                            | Oui 🗸                                         |
|                                                                                            |                                               |
| Enfants                                                                                    |                                               |
| Saisir les enfants jusqu'à l'âge de 25 ans. Seuls les enfants mineurs<br>Ajouter un enfant | sont considérés comme charge par l'employeur. |
| ⇔ Nom ⇔ Prénom ⇔ Date d                                                                    | e naissance Actions                           |
| Léa Blanchard 10.01.20                                                                     | 010 🗷 🗙                                       |

#### Ajouter l'adresse de domicile de la personne.

| Adresse Domicile                                                           |               |
|----------------------------------------------------------------------------|---------------|
| Pays                                                                       |               |
| France 🗸                                                                   |               |
| C/o                                                                        |               |
|                                                                            |               |
| Adresse                                                                    |               |
|                                                                            |               |
| Numéro                                                                     | Rue           |
| 12                                                                         | Rue de Genève |
| Code Postal                                                                | Localité      |
| 74100                                                                      | Annemasse     |
|                                                                            |               |
| > Je veux faire figurer une adresse différente sur l'attestation-quittance |               |

Si vous désirez faire apparaitre une autre adresse que l'adresse de domicile de la personne sur l'attestation quittance, ouvrir le paragraphe et ajouter une **adresse d'expédition**.

Compléter le taux d'activité de la personne dans votre entreprise.

| Rapport de travail |  |
|--------------------|--|
| Taux d'activité    |  |
| 90                 |  |
|                    |  |

Compléter le cas échéant la période d'activité de la personne. Dans notre exemple, la personne a démarré son activité le 15 janvier.

| Périodes d'activité            |       |         |
|--------------------------------|-------|---------|
| Ajouter une période d'activité |       |         |
| ≑ Début                        | ≑ Fin | Actions |
| 15.01.2021                     |       | ♂ ×     |

Si aucune période n'est saisie, la personne est considérée comme active du 1.1 au 31.12.

Vous devrez compléter les prestations imposables et retenues pour tous les mois couverts par les périodes d'activité de la personne.

### Cliquer sur Enregistrer.

L'onglet **Personnes imposées** est maintenant valide. Vous devrez modifier ces données uniquement en cas de changement.

Ajouter les autres personnes imposées.

### 2.4 Un employé quitte l'entreprise

Lorsqu'un employé quitte l'entreprise, il faut mettre à jour la période d'activité de cet employé. Sur la page d'accueil, sélectionner **Mettre à jour les personnes imposées à la source**.

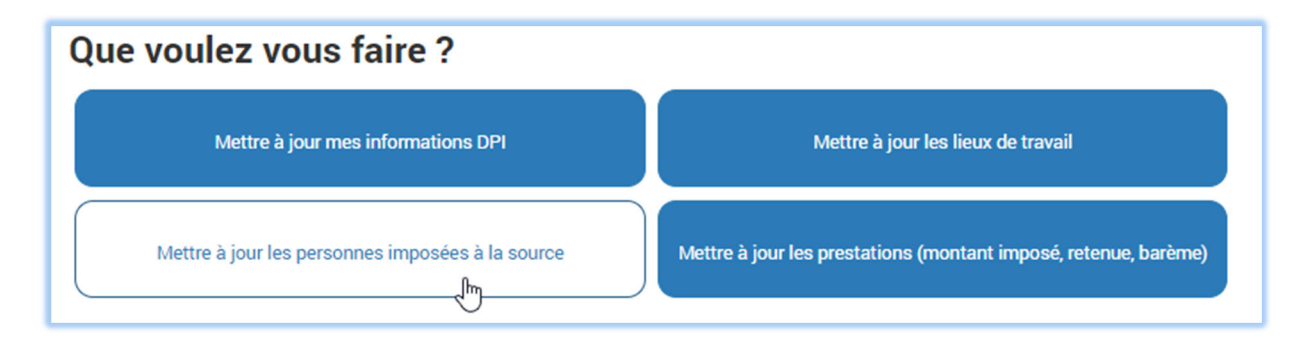

Retrouver la personne dans la liste. Vous pouvez rechercher son nom dans le champ recherche.

Dans la colonne Actions, sélectionner **Modifier la personne**.

| BURNER BURNER                                             | République et canton                                                                               | de Genève                                                                                            |                                                                          |                                       |                                                                              | $\bigcirc$                 |
|-----------------------------------------------------------|----------------------------------------------------------------------------------------------------|----------------------------------------------------------------------------------------------------|--------------------------------------------------------------------------|---------------------------------------|------------------------------------------------------------------------------|----------------------------|
| < Retour à la                                             | liste des LR                                                                                       |                                                                                                    |                                                                          |                                       |                                                                              |                            |
| Réca                                                      | pitulatif de                                                                                       | l'impôt à la                                                                                         | source 2021                                                              |                                       |                                                                              |                            |
| Accueil                                                   | Informations DPI 🗸                                                                                 | Lieux de travail 🖌 🛛 P                                                                               | ersonnes imposées 🗸                                                      | Prestations sou                       | ımises à l'impôt !                                                           |                            |
| Référe<br>Le tableau c<br>êtes respons<br>Il s'agit des t | ntiel des pers<br>i-dessous vous permet de<br>sables conformément aux<br>ravailleurs étrangers non | ONNES<br>e saisir et tenir à jour les in<br>directives de l'impôt à la<br>titulaires du permis C qui | nformations relatives à tout<br>source.<br>i résident à Genève, des froi | tes les personn<br>ntaliers travailla | es assujetties à la source à Genève<br>ant à Genève quelle que soit leur nat | dont vous<br>ionalité, des |
| enfants min                                               | eurs actifs domiciliés à G                                                                         | enève quelle que soit leur                                                                           | nationalité.                                                             |                                       |                                                                              |                            |
| Ajouter un                                                | e personne                                                                                         |                                                                                                    |                                                                          |                                       | chapuis                                                                      |                            |
| Nom Prén                                                  | om                                                                                                 | Date de naissance                                                                                    | ∜ N° AVS                                                                 | \$1                                   | уре                                                                          | Actions                    |
| Chapuis Jo                                                | hannes                                                                                             | 10.10.2000                                                                                           | 756.9999.9999.91                                                         | Sa                                    | larié                                                                        | <b>₹</b> × <del>0</del>    |

### Dans la partie Périodes d'activité, cliquer sur Ajouter une période d'activité.

| Périodes d'activité            |       |         |  |
|--------------------------------|-------|---------|--|
| Ajouter une période d'activité |       |         |  |
| ♦ Début                        | ≑ Fin | Actions |  |
|                                |       |         |  |

### Saisir la date de fin

| Début                           | Début                                                                                                    |         | Fin  |       |      |        |      |    |    |
|---------------------------------|----------------------------------------------------------------------------------------------------|---------|------|-------|------|--------|------|----|----|
|                                 | jj.mm.aaaa                                                                                                    |         | 31.0 | 01.20 | 21   |        |      |    |    |
| Retour à la liste des personnes |                                                                                                    |         | <    |       | janv | vier 2 | 2021 |    | >  |
|                                 | Enregistrer Annuler                                                                                                    |         | L    | М     | М    | J      | V    | s  | D  |
|                                 |                                                                                                    | _       |      |       |      |        | 1    | 2  | 3  |
|                                 |                                                                                                    |         | 4    | 5     | 6    | 7      | 8    | 9  | 10 |
|                                 |                                                                                                    | Version | 11   | 12    | 13   | 14     | 15   | 16 | 17 |
| oformations généralos           |                                                                                                    |         | 18   | 19    | 20   | 21     | 22   | 23 | 24 |
| mormations generales            | i de la companya de la companya de la |         | 25   | 26    | 27   | 28     | 29   | 30 | 31 |

### Cliquer sur Enregistrer

Vous ne devrez plus saisir de prestations sur la personne à partir du 1.2.2021.

| Périodes d'activité               |            |            |             |
|-----------------------------------|------------|------------|-------------|
| Ajouter une période d'activité    |            |            |             |
| <b>♦</b> Début                    | \$ Fin     | Actions    |             |
|                                   | 31.01.2021 | <b>Z</b> × |             |
| < Retour à la liste des personnes |            |            | Enregistrer |

# 3 Saisir les données salariales

Après avoir terminé les salaires, et calculé l'impôt à la source prélevé aux personnes imposées à la source, sélectionner **Mettre à jour les prestations**.

| Mettre à jour mes informations DPI Mettre à jour les lieux de travail | e voulez vous faire ?                            |                                                                 |
|-----------------------------------------------------------------------|--------------------------------------------------|-----------------------------------------------------------------|
| Mattra à jour les parsennes imposées à la seures                      | Mettre à jour mes informations DPI               | Mettre à jour les lieux de travail                              |
| Mettre a jour les personnes imposees a la source                      | Mettre à jour les personnes imposées à la source | Mettre à jour les prestations (montant imposé, retenue, barème) |

Dans notre exemple nous sommes en mars, vous avez déjà transmis janvier et février.

Les personnes actives durant ce mois (conformément aux périodes d'activité saisies dans le référentiel des personnes imposées) sont listées en rouge : les prestations doivent être complétées.

| Prestations<br>Une transmission me<br>seulement les retenue<br>l'administration (déco<br>départ de vos employ | <b>SOUMISES</b><br>nsuelle des inform<br>es IS, mais égalem<br>mptes de paiemer<br>rés. | s à l'impôt<br>ations vous perme<br>ent de communiqu<br>ht), ainsi que d'effec | t de transmettre no<br>er le montant men<br>ctuer l'annonce d'ar | on<br>suel dus à<br>rrivée et de | DF<br>12 | 91<br>0826 TEST AEL PM  | 2                                                                        |
|----------------------------------------------------------------------------------------------------|-----------------------------------------------------------------------------------------|--------------------------------------------------------------------------------|------------------------------------------------------------------|----------------------------------|----------|-------------------------|--------------------------------------------------------------------------|
| Jan ⊘   FEV ⊘ MAR<br>Mars 2021                                                                                | 0 AVR MA                                                                                | I JUIN JUIL                                                                    | . AOUT SEPT                                                      | OCT NOV                          | DEC      | Transmettre à<br>Duplio | l'administration fiscale<br>quer le mois précédent<br>& Modifier ce mois |
| ≑ Nom Prénom                                                                                                  | Prestation<br>imposable                                                                 | Montant<br>apériodique                                                         | Montant<br>déterminant                                           | ♣ Retenue                        | ♣ Barème | Lieu de travail         | Actions                                                                  |
| Patronne Nicole                                                                                               |                                                                                         | -                                                                              | -                                                                |                                  | Adm.     | \$                      | 0 🗷                                                                      |
| Blanchard Claire                                                                                              |                                                                                         | -                                                                              | -                                                                |                                  |          |                         | 0 🗷                                                                      |
| Total (CHF)                                                                                                   | 0                                                                                       |                                                                                |                                                                  | 0                                |          |                         |                                                                          |
|                                                                                                    |                                                                                         |                                                                                |                                                                  |                                  |          |                         |                                                                          |

Cliquer sur **Dupliquer le mois précédent** ou **Modifier ce mois** si vous ne voulez pas dupliquer les informations du mois précédent, ou si vous voulez uniquement corriger des données déjà saisies.

Compléter ou corriger les données.

Si vous avez besoin d'aide, cliquer sur Besoin d'aide?

| /lars 20                                      | 21                      |                                      |                                          | Besoin d'aide ?   |
|-----------------------------------------------|-------------------------|--------------------------------------|------------------------------------------|-------------------|
| Patronne Nico                                 | <b>le -</b> Administrat | eur                                  |                                          | C .               |
| Prestation impose<br>CHF<br>Ce champ est obli | <b>ible</b><br>gatoire  | Retenue CHF Ce champ est obligatoire | Lieu de travail Ce champ est obligatoire | ✓ Nouveau lieu    |
| Blanchard Cla                                 | re - Salarié            |                                      |                                          | 6                 |
| Prestation imposa                             | able                    | dont apériodique                     | Montant déterminant                      | Retenue           |
| CHF                                           | 5'000                   | CHF                                  | CHF<br>Ce champ est obligatoire          | CHF 500           |
| Lieu de travail                               |                         |                                      | Barème                                   |                   |
| Agence de Corr                                | avin                    | ✓ Nouveau lieu                       | C1                                       | ✓ □ Barème ajusté |
| Retour au calendrie                           | er des prestation       | IS                                   |                                          |                   |

#### Cliquer sur Enregistrer.

Vous pouvez dupliquer uniquement une personne en cliquant sur l'icône **Dupliquer le mois précédent pour cette personne**.

| Blanchard Clai    | i <b>re</b> - Salarié |           |              |                                 |                  | F   |
|-------------------|-----------------------|-----------|--------------|---------------------------------|------------------|-----|
| Prestation imposa | able                  | dont apér | iodique      | Montant déterminant             | Retenue          |     |
| CHF               | 5'000                 | CHF       |              | CHF<br>Ce champ est obligatoire | CHF              | 500 |
| Lieu de travail   |                       |           |              | Barème                          |                  |     |
| Agence de Corn    | avin                  | ~         | Nouveau lieu | C1                              | ✓ □ Barème ajust | é   |

L'onglet **Prestations soumises à l'impôt** est valide lorsque les prestations ont été saisies sur toutes les personnes actives durant les mois précédent le mois courant.

### 4 Transmettre à l'administration fiscale

Lorsque la saisie du mois est terminée et valide, cliquer sur Transmettre à l'administration fiscale.

Nous recommandons une transmission **mensuelle** de vos données. En procédant ainsi, le décompte de paiement mensuel, ainsi que les annonces d'arrivée ou de départ de vos employés soumis à la source sont déduits automatiquement de votre transmission.

| BOARDOR<br>BECANDAR<br>BECANDAR                            | Républiqu                                                       | e et canton de                                                           | Genève                                                           |                                                                   |                                  |                 |                         | Ø                          |
|------------------------------------------------------------|-----------------------------------------------------------------|--------------------------------------------------------------------------|------------------------------------------------------------------|-------------------------------------------------------------------|----------------------------------|-----------------|-------------------------|----------------------------|
| < Retour à la                                              | a liste des LR                                                  |                                                                          |                                                                  |                                                                   |                                  |                 |                         |                            |
| Réca                                                       | apitula                                                         | tif de l'i                                                               | mpôt à la                                                        | a source                                                          | 2021                             |                 |                         |                            |
| Accueil                                                    | Information                                                     | ns DPI 🖌 🛛 Lie                                                           | ux de travail ✔                                                  | Personnes imposé                                                  | ées 🖌 🛛 Pres                     | tations soumise | es à l'impôt 🗸          |                            |
| Prest                                                      | ations                                                          | soumise                                                                  | s à l'impôt                                                      |                                                                   |                                  | D               | PI<br>20826 TEST AFL PN | 12                         |
| Une <b>transı</b><br>seulement<br>l'administr<br>départ de | mission mens<br>t les retenues<br>ration (décon<br>vos employés | s <b>uelle</b> des inform<br>5 IS, mais égalem<br>5 ptes de paieme<br>5. | aations vous perme<br>ent de communiqu<br>nt), ainsi que d'effeo | t de transmettre no<br>er le montant mens<br>ctuer l'annonce d'ar | on<br>suel dus à<br>rrivée et de |                 |                         |                            |
| JAN 📀 FE                                                   | V 🥑 MAR 🔇                                                       | AVR MA                                                                   |                                                                  | AOUT SEPT                                                         | OCT   1                          | NOV DEC         | Transmettre à           | a l'administration fiscale |
| Mars                                                       | 2021                                                            |                                                                          |                                                                  |                                                                   |                                  |                 | Dupli                   | iquer le mois précédent    |
| Nom Prén                                                   | nom 4                                                           | Prestation<br>imposable                                                  | ♦ Montant<br>apériodique                                         | ♦ Montant<br>déterminant                                          |                                  | e \$Barème      | ≑ Lieu de travail       | Actions                    |
| Patronne I                                                 | Nicole                                                          | 10'000                                                                   | -                                                                | -                                                                 | 2'50                             | 0 Adm.          | Le siège                | C                          |
| Blanchard                                                  | l Claire                                                        | 2'000                                                                    | 2'000                                                            | 2'000                                                             | 50                               | 0 B1            | Agence de<br>Cornavin   | Ø                          |
| Total (CHF)                                                |                                                                 | 12'000                                                                   |                                                                  |                                                                   | 3'00                             | D               |                         |                            |

Le système affiche une récapitulation des données transmises depuis le début de la période fiscale.

| Transmission de la liste récapitulative                                                               |                               |                                        |
|----------------------------------------------------------------------------------------------------|-------------------------------|----------------------------------------|
| Liste récapitulative, année 2021, situation au 03.12.2020                                             |                               |                                        |
| Montant total des retenues :<br>Montant de la commission de perception :<br><b>Montant total dù :</b> | 4'350.00<br>87.00<br>4'263.00 |                                        |
| < Retour à liste récapitulative                                                                       |                               | Transmettre à l'administration fiscale |

Confirmer votre transmission en cliquant sur **Transmettre à l'administration fiscale**.

Une quittance vous est présentée.

| Transmission de la liste récapitulative                   |                 |
|-----------------------------------------------------------|-----------------|
| Liste récapit<br>Montant tot<br>Montant de<br>Montant tot |                 |
| < Retour à li                                             |                 |
| DPI numéro 120826                                         | tration fiscale |
| TEST AEL PM2                                              |                 |
| Données soumises le 03 décembre 2020 à 17:05              |                 |
| $\searrow$                                                | -               |
| ← Retour à la liste des LR 🖨 Imprimer cette confirmation  |                 |
| Informations generates                                    |                 |

Vos données du mois ont été transmises.

|          |                           |                          | Ann                 | ée 💽 Créer ou compléter + |
|----------|---------------------------|--------------------------|---------------------|---------------------------|
| LISTES E | N BROUILLON, NON TRAN     | SMISES À L'ADMINISTRA    | TION ?              |                           |
|          | Liste 🌣                   | N°Dossier ≑              | Da                  | te de création 🗘          |
|          |                           | Vous n'avez aucune liste | en cours de saisie. |                           |
| LISTES   | RANSMISES À L'ADMINIST    | RATION ?                 |                     |                           |
|          | Liste 💠                   | N°Dossier 🗢              | Date de création 🗢  | Date de transmission 🖨    |
| <b>S</b> | Liste récapitulative 2021 | AEL-4E8B6VZ3F0K          | 03.12.2020          | 03.12.2020                |

# **5** Imprimer une attestation-quittance

Sur la page d'accueil, sélectionner Mettre à jour les personnes imposées à la source.

| Que voulez vous faire ?                          |                                                                 |
|--------------------------------------------------|-----------------------------------------------------------------|
| Mettre à jour mes informations DPI               | Mettre à jour les lieux de travail                              |
| Mettre à jour les personnes imposées à la source | Mettre à jour les prestations (montant imposé, retenue, barème) |

Rechercher la personne dans la liste.

Dans la colonne Actions, cliquer sur Imprimer

| Référentiel des pers                                                              | onnes                                                         |                                                         |                                           |               |
|-----------------------------------------------------------------------------------|---------------------------------------------------------------|---------------------------------------------------------|-------------------------------------------|---------------|
| Le tableau ci-dessous vous permet de<br>êtes responsables conformément aux        | e saisir et tenir à jour les ir<br>directives de l'impôt à la | nformations relatives à toutes les pers<br>source.      | onnes assujetties à la source à Genève    | dont vous     |
| Il s'agit des travailleurs étrangers non<br>enfants mineurs actifs domiciliés à G | titulaires du permis C qui<br>enève quelle que soit leur      | résident à Genève, des frontaliers trav<br>nationalité. | aillant à Genève quelle que soit leur nat | ionalité, des |
| Ajouter une personne                                                              |                                                               |                                                         | Rechercher                                |               |
| Nom Prénom                                                                        | Date de naissance                                             | ♦ N° AVS                                                | <b>\$</b> Туре                            | Actions       |
| Blanchard Hector                                                                  | 10.10.1990                                                    | 756.9999.9999.91                                        | Salarié                                   | 🖉 🗙 🖨         |
|                                                                                   | 01 01 0000                                                    | 752 1111 1111 10                                        | A 1 17                                    | ~·· ?         |

L'attestation-quittance en format PDF peut être imprimée et remise à la personne.

| <u>.</u>                     |                              |                                     | Attes                     | tation-qu                                  | ittance                                 | 2021                             |                                     | et des ress<br>Administration<br>Service de l'in | nunces humaine<br>fiscale cantona<br>repôt à la source |
|------------------------------|------------------------------|-------------------------------------|---------------------------|--------------------------------------------|-----------------------------------------|----------------------------------|-------------------------------------|--------------------------------------------------|--------------------------------------------------------|
| Cette attestation-quibénetic | uittance concluintes de pres | erne limpôt à la<br>tations période | source sur<br>ues de cale | les prestations vers<br>es de prévoyance : | des aux salarids<br>(rentes ) benéficie | étrangers, fro<br>aires de reven | taliers, enfants<br>us acquis en co | mineurs, administrate<br>repensation, travail au | nas, efeuileurs,<br>i nak.                             |
|                              |                              |                                     | Per                       | ionne assujett                             | ie à l'impôt à                          | la source                        |                                     |                                                  |                                                        |
| Numéro AVS                   | 756.1111                     | 1111.13                             |                           |                                            |                                         |                                  |                                     |                                                  |                                                        |
| Nor                          | Dubois                       |                                     |                           |                                            |                                         |                                  |                                     |                                                  |                                                        |
| Prénom                       | Paula                        |                                     |                           |                                            |                                         |                                  |                                     |                                                  |                                                        |
| Date de naissance            | 01.01.200                    | 0                                   | Vivant en s               | nion libre NA                              |                                         |                                  |                                     |                                                  |                                                        |
| Etall civil                  | Marié.e                      |                                     |                           |                                            |                                         |                                  |                                     |                                                  |                                                        |
| Seve                         | Pennan                       |                                     |                           |                                            |                                         |                                  |                                     |                                                  |                                                        |
| Adresse                      | domicile                     |                                     |                           |                                            |                                         |                                  |                                     |                                                  |                                                        |
| C/0                          |                              |                                     |                           |                                            |                                         |                                  |                                     |                                                  |                                                        |
| Rue                          | Rue de G                     | enève                               |                           |                                            | Conjoint                                |                                  |                                     |                                                  |                                                        |
| Numéro                       | 453                          |                                     | N                         | PA 74100                                   | Numéro AVS                              |                                  |                                     |                                                  |                                                        |
| Localité                     | Arnemas                      | se                                  |                           |                                            | Nor                                     | Dubois                           |                                     |                                                  |                                                        |
| Canton / Pays                | France                       |                                     |                           |                                            | Prénom                                  | Pierrot                          |                                     |                                                  |                                                        |
| Commune politique            |                              |                                     |                           |                                            |                                         |                                  |                                     | Conjoint avec                                    | revenu O                                               |
| Enfants                      | âgés de m                    | oins de 26 a                        | -                         |                                            |                                         |                                  |                                     |                                                  |                                                        |
|                              |                              | Dates d                             | e naissano                | 12.12.2012                                 | 25.05.20                                | 19                               |                                     |                                                  |                                                        |
|                              | info                         | ormations 0                         | e1                        |                                            |                                         | Informatio                       | ons liées à l'i                     | ctivité profession                               | nelle                                                  |
| Numéro DP1                   | 120826                       |                                     |                           |                                            | Te                                      | pe de contri                     | tunble Salar                        |                                                  |                                                        |
| Nom ou raison                | TEST AD                      | PM2                                 |                           |                                            |                                         |                                  |                                     | the second second                                | 100.00.00                                              |
| Rue                          | Rue du M                     | ort-Bland                           |                           |                                            |                                         |                                  |                                     | and a second                                     | 100.000 70                                             |
| Numbro                       | 12                           |                                     | N                         | PA 1201                                    |                                         |                                  |                                     |                                                  |                                                        |
| Localite                     | Gentue                       |                                     |                           |                                            |                                         |                                  |                                     |                                                  |                                                        |
| Canton                       | Genève                       |                                     |                           |                                            |                                         |                                  |                                     |                                                  |                                                        |
| Distorte de                  | alar.                        | Backma                              | Backeye                   | Commune                                    | Presiston                               |                                  | ataliona                            | Montant                                          | Relation                                               |
|                              |                              |                                     | ajusté                    | bravail                                    | imposable                               | s apér                           | iodiques                            | déterminant                                      |                                                        |
| 01012021 3                   | 1 of and 1                   | ~                                   | H                         | General                                    |                                         | ~                                | 2200                                | 4875                                             | 404.33                                                 |
|                              |                              |                                     | ŏ                         |                                            |                                         |                                  |                                     |                                                  |                                                        |
|                              |                              |                                     |                           |                                            |                                         |                                  |                                     |                                                  |                                                        |
|                              |                              |                                     |                           |                                            |                                         |                                  |                                     |                                                  |                                                        |
|                              |                              |                                     | H                         |                                            |                                         |                                  |                                     |                                                  |                                                        |
|                              |                              |                                     | н                         |                                            |                                         |                                  |                                     |                                                  |                                                        |
|                              |                              |                                     | ď                         |                                            |                                         |                                  |                                     |                                                  |                                                        |
|                              |                              |                                     |                           |                                            |                                         |                                  |                                     |                                                  |                                                        |
|                              |                              |                                     |                           |                                            |                                         |                                  |                                     |                                                  |                                                        |
|                              |                              | _                                   | <u> </u>                  |                                            |                                         |                                  |                                     |                                                  |                                                        |
| Fotal                        | _                            |                                     |                           |                                            | 67                                      | 10                               | 2250                                |                                                  | 404.33                                                 |
|                              |                              |                                     |                           |                                            |                                         |                                  | Timbre -                            | Signature                                        |                                                        |
|                              |                              |                                     |                           |                                            |                                         |                                  |                                     |                                                  |                                                        |
|                              |                              |                                     |                           |                                            |                                         |                                  |                                     |                                                  |                                                        |

## 6 Honoraires d'administrateur

Sur la page d'accueil, sélectionner Mettre à jour les personnes imposées à la source.

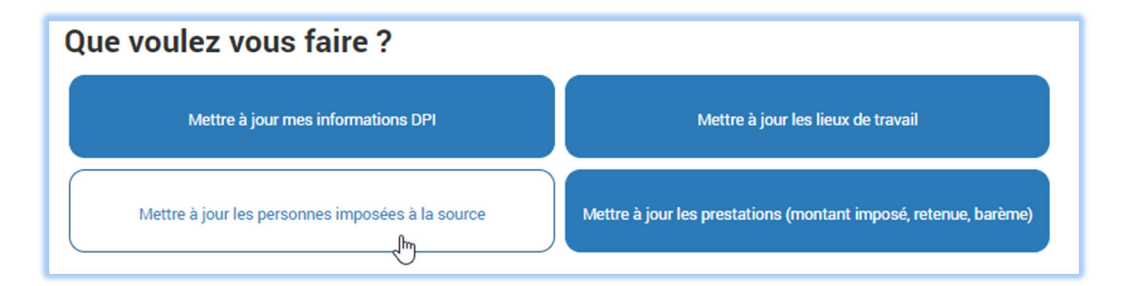

### Cliquer sur Ajouter une personne

| République et can                                                         | ton de Genève                                                         |                                             |                                           | Ø                          |
|---------------------------------------------------------------------------|-----------------------------------------------------------------------|---------------------------------------------|-------------------------------------------|----------------------------|
| < Retour à la liste des LR                                                |                                                                       |                                             |                                           |                            |
| Récapitulatif d                                                           | le l'impôt à la                                                       | source 202                                  | 1                                         |                            |
| Accueil Informations DPI 🗸                                                | Lieux de travail 🗸 🛛 P                                                | ersonnes imposées !                         | Prestations soumises à l'impôt            |                            |
| Référentiel des pe                                                        | rsonnes                                                               |                                             |                                           |                            |
| Le tableau ci-dessous vous perme<br>êtes responsables conformément        | et de saisir et tenir à jour les ir<br>aux directives de l'impôt à la | nformations relatives à tou<br>source.      | ites les personnes assujetties à la sourc | ce à Genève dont vous      |
| Il s'agit des travailleurs étrangers<br>enfants mineurs actifs domiciliés | non titulaires du permis C qui<br>à Genève quelle que soit leur       | i résident à Genève, des fr<br>nationalité. | ontaliers travaillant à Genève quelle que | soit leur nationalité, des |
| Ajouter une personne                                                      |                                                                       |                                             | Rechercher                                |                            |
| Nom Prénom                                                                | Date de naissance                                                     | ♦ N° AVS                                    | Туре                                      | Actions                    |

#### Sélectionner Administrateur

| Type Contribuable      |  |
|------------------------|--|
| Salarié Administrateur |  |

Compléter les champs concernant la personne. Compléter l'adresse de domicile à l'étranger.

| Adresse Domicile |                  |
|------------------|------------------|
| Pays             |                  |
| Royaume-Uni 🗸    |                  |
| C/o              |                  |
|                  |                  |
| Adresse          |                  |
| l                | \$               |
| Numéro           | Rue              |
| 55               | St Giles High St |
| Code Postal      | Localité         |
| WC2H 8LH         | London           |

Comme période d'activité, ajouter le mois durant lequel les honoraires ont été versés. Dans notre exemple en mars 2021.

| Périodes d'activité               |                     |           |      |       |    |      |     |    |    |     |               |
|-----------------------------------|---------------------|-----------|------|-------|----|------|-----|----|----|-----|---------------|
| Ajouter une période d'activité    |                     |           |      |       |    |      |     |    |    |     |               |
| ♦ Début                           | Début               |           | Fin  |       |    |      |     |    |    | ons |               |
| 01.03.2021                        | 01.03.2021          |           | 31.0 | )3.20 | 21 | Ĩ    |     |    |    | ¢   |               |
| < Retour à la liste des personnes |                     |           | <    |       | ma | rs 2 | 021 |    | >  |     |               |
|                                   | Enregistrer Annuler |           | L    | М     | М  | J    | ۷   | S  | D  |     | 🖺 Enregistrer |
|                                   |                     |           | 1    | 2     | 3  | 4    | 5   | 6  | 7  |     |               |
|                                   |                     |           | 8    | 9     | 10 | 11   | 12  | 13 | 14 |     |               |
|                                   |                     |           | 15   | 16    | 17 | 18   | 19  | 20 | 21 |     |               |
|                                   |                     | Version 1 | 22   | 23    | 24 | 25   | 26  | 27 | 28 |     |               |
|                                   |                     |           | 29   | 30    | 31 |      |     |    |    |     |               |
| informations generales            |                     |           |      |       |    |      |     |    |    |     |               |

### Cliquer sur Enregistrer

#### Cliquer sur Enregistrer

Dans l'onglet Prestations soumises à l'impôt, saisir les prestations dans le mois concerné.

| Patronne Nic    | ole - Administrate | ur      |       |                 |   | C            |
|-----------------|--------------------|---------|-------|-----------------|---|--------------|
| Prestation impo | sable              | Retenue |       | Lieu de travail |   |              |
| CHF             | 10'000             | CHF     | 2'500 | Le siège        | ~ | Nouveau lieu |

### Cliquer sur Enregistrer.

## 7 Artistes, sportifs et conférenciers

Si vous êtes inscrit en tant que DPI organisateur de spectacles, conférences ou meeting sportifs, la démarche en ligne ISeL se présente de manière légèrement différente de celle destinée aux salariés.

### 7.1 Saisir les prestations ASC

Après avoir mis à jour les **lieux de représentation** (voir chapitre ci-dessus relatif aux lieux de travail), vous allez pouvoir saisir les prestations imposées.

Sur la page d'accueil, sélectionner Mettre à jour les prestations

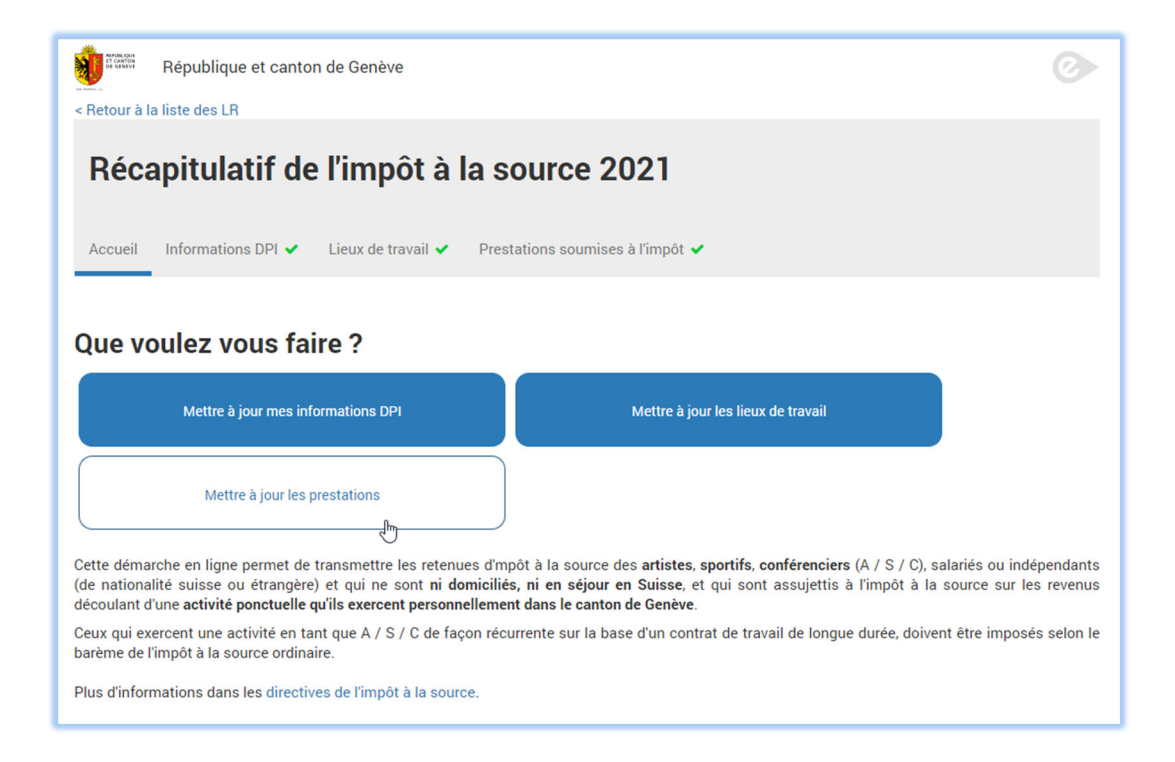

### Sélectionner Ajouter une prestation

| Prestations soumises à l'impôt                                                                                                    |                  |                        | Numéro DPI : 138807  |                            |                |         |
|----------------------------------------------------------------------------------------------------|------------------|------------------------|----------------------|----------------------------|----------------|---------|
| Les retenues à la source prélevées doivent être versées à l'AFC <b>dans les trente jours</b><br>suivant la fin de la représentation/conférence et, dans le même délai, les données<br>doivent être saisies dans ISeL et transmises à l'AFC. |                  |                        | TEST AEL PI          | 42<br>smettre à l'administ | ration fiscale |         |
| Ajouter une presta                                                                                                    | ation            |                        |                      |                            | Rechercher     |         |
| Type Contribuable                                                                                                    | Identifiant      | Lieu de représentation | Prestations Imposées | Retenue                    | Transmis       | Actions |
| ARTISTE                                                                                                    | Mon groupe       | Servette               | 500                  | 60.00                      | Transmis       | C 🗙 🖨   |
| SPORTIF                                                                                                    | Dumoulin Dimitri | Servette               | 12'000               | 3'000.00                   | Non transmis   | C 🗙 🖨   |
| Total en francs                                                                                                    |                  |                        | 12'500               | 3'060.00                   |                |         |

#### Sélectionner le **Type de contribuable**

| Sportif Conferencier | Type Contribuable | 0         |                |
|----------------------|-------------------|-----------|----------------|
|                      | Artiste           | O Sportif | O Conferencier |

Les artistes, sportifs, conférenciers (A / S / C), salariés ou indépendants (de nationalité suisse ou étrangère) et qui ne sont ni domiciliés, ni en séjour en Suisse, sont assujettis à l'impôt à la source sur les revenus découlant d'une activité ponctuelle qu'ils exercent personnellement dans le canton de Genève.

Ceux qui exercent une activité en tant que A / S / C de façon récurrente sur la base d'un contrat de travail de longue durée, doivent être imposés selon le barème de l'impôt à la source ordinaire et ne doivent donc pas être déclaré par cette prestation.

Saisir les données personnelles de la personne ou du groupe.

| Informations Personne |                       |
|-----------------------|-----------------------|
| Numéro AVS            |                       |
| 756.9999.9999.91      |                       |
| Nom                   | Prénom                |
| Dubonnet              | Claude                |
| Désignation groupe    | Nom d'artiste         |
|                       |                       |
| Pays domicile         | Nombre de personnes 🕢 |
| Andorre 🗸             | 1                     |
|                       |                       |

Saisir la période de représentation, le lieu ainsi que le nombre de jour de représentation effectués durant la période.

| Période de travail       |                                     |
|--------------------------|-------------------------------------|
| Début période            | Fin période                         |
| 01.01.2021               | 01.01.2021                          |
| Lieu de représentation 🕢 | Nombre de jours en représentation 😧 |
| Servette 🗸               | 1                                   |
| Nouveau lieu             |                                     |

Saisir les prestations brutes créditées et sélectionner frais forfaitaires si ces derniers s'appliquent. Le système calcule le gain journalier et la retenue d'impôt à la source.

| Prestations                         |                       |
|-------------------------------------|-----------------------|
| Prestations brutes 🕜                | Frais forfaitaire 🗹 😧 |
| CHF 10'000                          | CHF 5'000             |
| Prestations soumises 🛛              | Gain journalier 📀     |
| CHF 5'000                           | CHF 5'000             |
| Taux imposition                     | Retenue IS 🕜          |
| 25                                  | CHF 1'250             |
| < Retour à la liste des prestations |                       |

Cliquer sur Enregistrer.

### 7.2 Transmettre les prestations ASC à l'administration fiscale

Une fois les prestations saisies, elles figurent dans le tableau récapitulatif avec le statut **Non transmis**. Cliquer sur **Transmettre à l'administration fiscale** 

| Prestations soumises à l'impôt<br>Les retenues à la source prélevées doivent être versées à l'AFC dans les trente jours<br>suivant la fin de la représentation/conférence et, dans le même délai, les données<br>doivent être saisies dans ISEL et transmises à l'AFC. |                  |                        | nte jours<br>nnées   | Numéro DPI<br>TEST AEL PI | : 138807<br>vl2<br>smettre à l'administ | ration <sub>n</sub> fiscale |
|----------------------------------------------------------------------------------------------------|------------------|------------------------|----------------------|---------------------------|-----------------------------------------|-----------------------------|
| Ajouter une presta                                                                                                    | ation            |                        |                      |                           | Rechercher                              |                             |
| Type Contribuable                                                                                                    | Identifiant      | Lieu de représentation | Prestations Imposées | Retenue                   | Transmis                                | Actions                     |
| ARTISTE                                                                                                    | Mon groupe       | Servette               | 500                  | 60.00                     | Transmis                                | <b>♂×</b> ⊖                 |
| SPORTIF                                                                                                    | Dumoulin Dimitri | Servette               | 12'000               | 3'000.00                  | Non transmis                            | ♂ × ⊖                       |
| ARTISTE                                                                                                    | Dubonnet Claude  | Servette               | 5'000                | 1'250.00                  | Non transmis                            | ☞ × ⊖                       |
| Total en francs                                                                                                    |                  |                        | 17'500               | 4'310.00                  |                                         |                             |

Un récapitulatif de l'ensemble des retenues de l'année est présenté.

| Transmission de la liste récapitulative                                                               |                               |                                          |  |  |
|----------------------------------------------------------------------------------------------------|-------------------------------|------------------------------------------|--|--|
| Liste récapitulative, année 2021, situation au 08.12.2020                                             |                               |                                          |  |  |
| Montant total des retenues :<br>Montant de la commission de perception :<br><b>Montant total dù :</b> | 4'310.00<br>86.20<br>4'223.80 |                                          |  |  |
| < Retour à liste récapitulative                                                                       |                               | 🖺 Transmettre à l'administration fiscale |  |  |

Confirmer la transmission en cliquant sur Transmettre à l'administration.

Une quittance est présentée, votre transmission est enregistrée.

| Confirmation                                                                                                    |   |
|----------------------------------------------------------------------------------------------------|---|
| Vos données ont bien été soumises, nous vous en remercions.                                                       |   |
| <ul> <li>DPI numéro 138807</li> <li>TEST AEL PM2</li> <li>Données soumises le 08 décembre 2020 à 13:06</li> </ul> | 5 |
| ← Retour à la liste des LR 🔒 Imprimer cette confirmation                                                          |   |

# 8 En savoir plus

Voir le dossier <u>www.ge.ch/dossier/revision-impot-source-2021</u>